# **Application Note**

## RM-17 Certification using RS-703 with RS-940

## Using the RS-703A with RS-940 Data Collection to Certify an RM-17 Portable Automated Test Kit

#### Hardware and Software Requirements

RM-17-01 Portable Automated Test Kit (Device Under Test - DUT) RS703A Automated Laboratory Test System with RS-940 Data Collection Module RD-23-102 Reference Standard Accuracy 0.01% or Greater RD-TJ Test Adapter RM-TS Test Stand RM-PCA Communications Adapter Syntron Current Output Cable Shorting Adaptor Auxiliary Power Cable Two BNC to BNC Cables RS-933 Control Software v. 1.5 or Greater

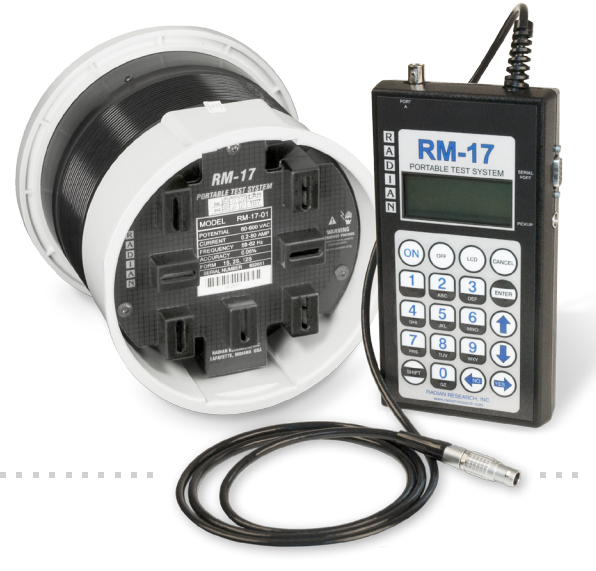

#### **Hardware Setup**

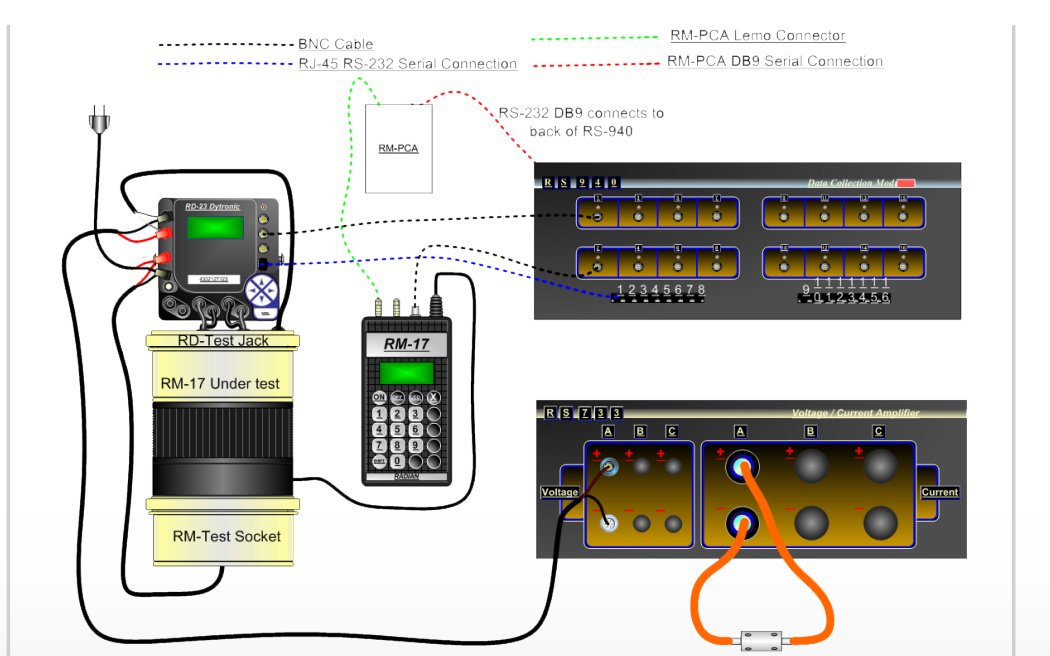

Make all the necessary hardware connections, as shown in Figure 1 and described below.

**Figure 1:** Test Hardware Configuration

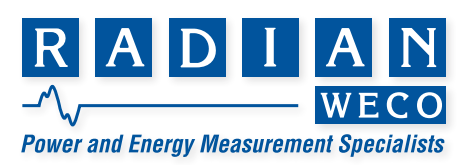

## RM-17 Certification using RS-703 with RS-940

- 1. Mount the RM-17-01 Socket Adaptor DUT to the RM-TS.
- 2. Insert the RD-TJ into the RM-17's socket jaws.
- 3. Connect the RD-TJ's current leads to the RD-23's current input ports.
- 4. Connect the Lemo connector from the RM-17 Handheld to the port on the RM-17 socket adaptor.
- 5. Connect the RM-TS auxiliary power cable to the auxiliary power connection on the RD-23.
- 6. Connect the auxiliary power cable to the auxiliary power connection on the RD-23. Do not plug into wall outlet at this time.
- 7. Use cable shorting adaptor and short the current output lead of the RS-733 connection panel.
- 8. Connect the voltage output cable from the RS-733 to the potential input of the RD-23.
- 9. Connect the RD-TJ's potential leads to the RD-23's potential input port.
- 10. Using a BNC Cable, connect the RD-23 BNC port 1 to the RS-940 BNC port 1.
- **11.** Using an RJ-45 communications cable, connect the RD-23 RS-232 port to the RS-940 serial port one on the front panel. (Note: The RD can be attached to any available port of the RS-940 as long as the serial port and RJ-45 communication port connections are matched on the front panel.)
- 12. Using a BNC cable, connect the RM-17 handheld's INPUT / OUTPUT port to the RS-940 BNC port 2.
- **13.** Connect the RM-PCA communications adaptor serial connector to one of the serial ports on the back of the RS-940.
- **14.** Connect the RM-PCA communications adaptor lemo connector to the RM-17's PRINTER / PCA port.
- **15.** Plug in the auxiliary power cable.
- **16.** Ensure that the RM-PCA communications adaptor's version selection switch is set to version 2.
- **17.** Turn on the RM-PCA communications adaptor.
- 18. Turn on the RM-17 Handheld.

#### **Test Procedure**

- 1. From the RM-17 handheld's main menu, select 4 PREFERENCES.
- 2. From the preferences menu, select 1 PCA-Mode.
- 3. If not already on, use the key switch and turn on the RS703 system.
- **4.** At power up, the RS-940 begins initializing itself and then continues to initialize the additional modules in the system. This process can take a few minutes.
- 5. Open the RS933 control software application.
- 6. Select the system tab and then the configuration tab.
- 7. Scroll down to System Connection. If not already entered, enter the IP address of the RS-940 Data Collection module.
- **8.** Click the connect button. The word Disconnected should change to Connected and the system is ready to use. If the RS system has not completed its initialization process, the software will not be able to connect to the RS-940 and a prompt will appear. Try to connect again after a short while.
- **9.** Once connected, select the tab Define Channels and then Channel Configuration.
- **10.** Select refresh to have the RS-940 search for connected devices. All known serial attached devices will automatically populate on the Channel Configuration window. Figure 2 shows the devices as they were automatically added to the Channel Configuration window.

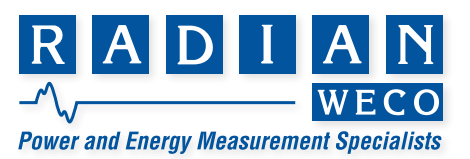

## **RM-17 Certification using RS-703 with RS-940**

|                       |                                                       | Add Device  | RD-21-302 •                                                |                                                                                                    |                                                                                                    | Add Derived Result                                                                                                    |                                                                                                    | Remove All                                                                                                    |                                                                                                    |
|-----------------------|-------------------------------------------------------|-------------|------------------------------------------------------------|----------------------------------------------------------------------------------------------------|----------------------------------------------------------------------------------------------------|----------------------------------------------------------------------------------------------------|----------------------------------------------------------------------------------------------------|----------------------------------------------------------------------------------------------------|----------------------------------------------------------------------------------------------------|
| Devi<br>Serial Number | ce<br>Name                                            | Enabled     |                                                            | Connections                                                                                                    | Enabled                                                                                                    | Name                                                                                                    | asurements<br>I-Tums                                                                                                    | Stimulus Seen                                                                                                    |                                                                                                    |
| 205298                |                                                       | Ø           | Comm Port 1 •<br>Pulse Port 1 •                            |                                                                                                    |                                                                                                    | 206298                                                                                                    | Ref 1.0000                                                                                                    | 123                                                                                                    | ]                                                                                                    |
| 803066                |                                                       | Z           | Comm Port Aux 2 *<br>Pulse Port None *                     |                                                                                                    |                                                                                                    | 803066                                                                                                    | Ref 1.0000                                                                                                    | 123                                                                                                    | 1                                                                                                    |
|                       |                                                       |             |                                                            |                                                                                                    |                                                                                                    |                                                                                                    |                                                                                                    |                                                                                                    |                                                                                                    |
|                       |                                                       |             |                                                            |                                                                                                    |                                                                                                    |                                                                                                    |                                                                                                    |                                                                                                    |                                                                                                    |
|                       |                                                       |             |                                                            |                                                                                                    |                                                                                                    |                                                                                                    |                                                                                                    |                                                                                                    |                                                                                                    |
|                       |                                                       |             |                                                            |                                                                                                    |                                                                                                    |                                                                                                    |                                                                                                    |                                                                                                    |                                                                                                    |
|                       | Sens fumer         Dec           200280         40306 | Benti Numer | ABCDevia<br>Senial Number<br>2005/99<br>403006<br>70<br>70 | Add Device RD-21-302 •<br>Senial Number  Control Name Enabled  Control Name Control Name Control | ASDevis RD-21-502 • Contractions Sensit Name Contractions Contractions | Ass Denks         RD-21-302         •           Senial Number         Enabled         Connections         Enabled           200598         V         Pater Fride         Image: Pater Fride         Image: Pater Fride         Im | ASD Device         PED-21-302         ASD Device Result         ASD Device Result           Seniol Number         Enabled         Connections         Enabled         Name         Name <td>ASS Device     RC - 21-302     ASS Center Result       Seniol Number     Exabled     Connections     Exabled       305599     -     Connections     Exabled       4053060     -     Connections     Exabled       4053060     -     Connections     Exabled       4053060     -     Connections     Exabled       4053060     -     Patter Patt     -</td> <td>Add Davids     Ind Davids     Ind Davids     Remove All       Senal Name     Rame     Rame     Rame     Massaments       200398     Image: All Image: All</td> | ASS Device     RC - 21-302     ASS Center Result       Seniol Number     Exabled     Connections     Exabled       305599     -     Connections     Exabled       4053060     -     Connections     Exabled       4053060     -     Connections     Exabled       4053060     -     Connections     Exabled       4053060     -     Patter Patt     - | Add Davids     Ind Davids     Ind Davids     Remove All       Senal Name     Rame     Rame     Rame     Massaments       200398     Image: All Image: All |

Figure 2: Channel Configuration Window Automatically populated

- **11.** In the connections section of the Channel Configuration, select the BNC pulse port that is connected to the BNC input/output port of the RM-17 hand held controller. In this example it is attached to port 2.
- **12.** In the Measurements section, select 1 for both devices under the stimulus seen. This configures the software to use only the phase 1 signal source.
- 13. In the Measurements section, change the I-turns for the RD-23 to 2.0000.
- **14.** In the Measurements section, select the Ref button next the Name of the RM-17. Below the name a dropdown box appears. Select Measured Value. See figure 3 for an example.

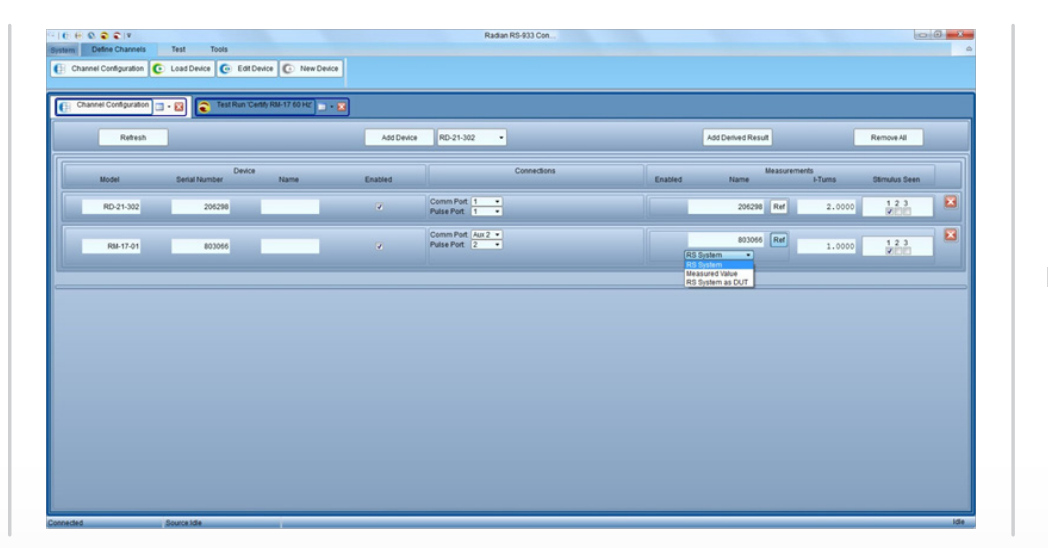

Figure 3

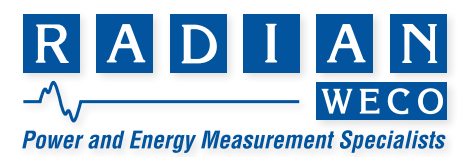

## RM-17 Certification using RS-703 with RS-940

15. Under the Measured Value selection, another drop down box appears. Select the name/serial number of the RD-23 reference standard being used with this RM-17 under test. See Figure 4. The Channel Configuration is now complete for this test.

|           |               |      | Add Device | RD-21-302 •                         |                | Add Denied Result Remove All |        |               |  |  |
|-----------|---------------|------|------------|-------------------------------------|----------------|------------------------------|--------|---------------|--|--|
| Model     | Serial Number | Name | Enabled    | Connections                         | Enabled        | Name                         | I-Tums | Stimulus Seen |  |  |
| RD-21-302 | 206298        |      | Z          | Comm Port 1   Pulse Port 1          |                | 206298 Re                    | 2.0000 | 123           |  |  |
| RM-17-01  | 803066        |      | ×          | Comm Pott Aur 2 +<br>Pulse Pott 2 + | Measu<br>20129 | 803066 Re<br>red Value •     | 1.0000 | 123<br>XIII   |  |  |

Figure 4

Figure 5: Certify RM-17 60Hz test sheet

**16.** Select the Test tab and then Load test. If not already there, browse to C:\Documents and Settings\All Users\Application Data\Radian Research\RS-933 Control Application\Tests and load the test Certify RM-17 60 Hz.tst. See figure 5.

| Name: Cert       | tify RM-17       | 60 Hz       |            | _          |              |             |            |            |            |                        |          |
|------------------|------------------|-------------|------------|------------|--------------|-------------|------------|------------|------------|------------------------|----------|
| hase 1<br>hase 1 | Voltage<br>Phase | 120.000000  | 120.000000 | 240.000000 | 240.000000   | 480.000000  | 480.000000 | 600.000000 | 600.000000 | 1                      | 205298   |
| arrent           | Average          |             |            |            |              |             |            |            |            |                        |          |
| 0.25000          | 0                |             |            |            |              |             |            |            |            |                        |          |
| 0.50000          | 0                |             |            |            |              |             |            |            |            |                        |          |
| 1.00000          | 0                |             |            |            |              |             |            |            |            |                        |          |
| 2.00000          | 0                |             |            |            |              |             |            |            |            |                        |          |
| 2.500000         | 0                |             |            |            |              |             |            |            |            |                        |          |
| 3.00000          | 0                |             |            |            |              |             |            |            |            |                        |          |
| 5.00000          | 0                |             |            |            |              |             |            |            |            |                        |          |
| 10.00000         | 0                |             |            |            |              |             |            |            |            |                        |          |
| 12.00000         | 0                |             |            |            |              |             |            |            |            |                        |          |
| 15.00000         | 0                | -           |            |            |              |             |            |            |            |                        |          |
| 20.000000        | 0                |             |            |            |              |             |            |            |            |                        |          |
| 25.00000         | 0                |             |            |            |              |             |            |            |            |                        |          |
| 30.00000         |                  |             |            |            |              |             |            |            |            |                        |          |
| 40.00000         | 0                |             |            |            |              |             |            |            |            |                        |          |
| 45.00000         | 0                |             |            |            |              |             |            |            |            |                        |          |
| 10.00000         | 0                |             |            |            |              |             |            |            |            |                        |          |
| Function         | KFadi            | r Frequenc  | y Stab Tin | 10 Test T  | me View      | Default Vie | w Source   |            |            | Show Phase Point Order |          |
| Wh               | • 0.000          | 010 60.0000 | 5.000      | 000 15.00  | 0000 Default | % Error     | Pulse +    |            |            | 1.2.3 Default          | •        |
|                  |                  |             |            |            |              |             |            |            |            | V Default: By Column(d | (own/up) |

- **17.** On the right hand side the Name of each device from the channel table appears. Since we did not enter a Name for the devices, by default the software uses the serial number of the device.
- 18. Select Run to run the test.

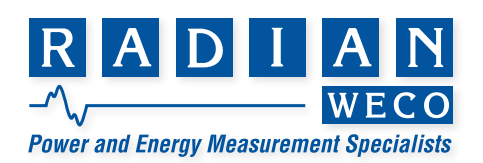

#### Limited resources or need a solution quickly?

If you need additional information about your project just contact us, we are here to help. We can support you at any level from telephone support, or on-site solutions for a reasonable price. Contact us at <u>radian@radianresearch.com</u> or call 765-449-5500. Be assured that we want to be your partner in success!

Radian Research, Inc. www.radianresearch.com

3852 Fortune Drive Lafayette, Indiana 47905 phone 765-449-5500 fax 765-448-4614

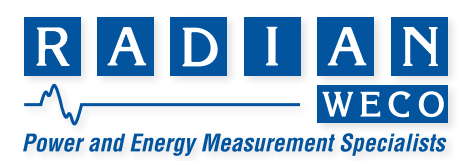